# RELEASE NOTES GreenRADIUS UPDATE v5.1.5.5

RELEASE DATE AUGUST 31, 2023

### NOTES

- a. This GreenRADIUS update can only be applied to v5.1.1.1 or later.
- b. A minimum of 4GB RAM is recommended for this update to be applied successfully.
- c. Before applying updates, we recommend creating a snapshot of the GreenRADIUS VM in your virtualization server environment that can act as a backup.
- d. The update process may take about 10 to 15 minutes, and processing of authentication requests may be affected for some time during this process.

#### VULNERABILITIES PATCHED

- 1. USN-6242-1 OpenSSH vulnerability
- 2. USN-6244-1 AMD Microcode vulnerability
- 3. USN-6246-1 Linux kernel vulnerabilities
- 4. USN-6257-1 Open VM Tools vulnerability
- 5. USN-6286-1 Intel Microcode vulnerabilities
- 6. USN-6300-1 Linux kernel vulnerabilities
- 7. USN-6302-1 Vim vulnerabilities
- 8. USN-6310-1 json-c vulnerability
- 9. USN-6315-1 Linux kernel vulnerabilities
- 10. USN-6319-1 AMD Microcode vulnerability

#### Questions? Contact us

support@greenrocketsecurity.com 1-888-793-3247 -or- +44 808 234 6340

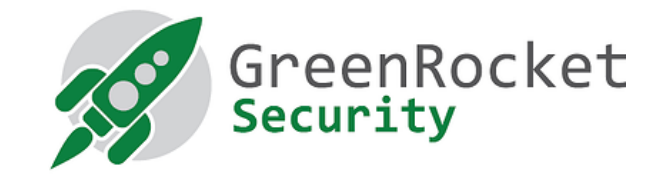

## STEPS TO APPLY THE UPDATE

1. Download the <u>GreenRADIUS update v5.1.5.5 zip file</u> (md5 = 9f37be75c5e4f33e82390c647535dafd, sha256 = dd5cf9d9869b2287024da3bcccc596b06e82c972666c4ef0704d55bc3db62ba2)

Extract it, and it will result in a folder "GreenRADIUS 5155 Update"

- 2. Copy this folder onto the GreenRADIUS host in /home/gradmin using a client like scp or WinSCP
- 3. Log in to GreenRADIUS over ssh
- 4. Run the following commands:
  - a) \$ cd /home/gradmin/GreenRADIUS\_5155\_Update
  - b) \$ sudo chmod +x install\_update.sh
  - c) \$ sudo sh install\_update.sh
- 5. The system and application components will be updated. After a successful update, a prompt will be shown to reboot the system. Type "y" to reboot the system to complete the process.
- 6. After a successful update, it is recommended to clean up the new directory created for this update process.
  - a) \$ sudo rm -rf /home/gradmin/GreenRADIUS\_5155\_Update

#### ENHANCEMENTS, NEW FEATURES, AND BUG FIXES OVER GreenRADIUS v5.1.4.4

- 1. Added the ability to delete support packages in the GreenRADIUS web admin interface
- Fixed an issue in the List Tokens page where the token status of the listed tokens was shown as disabled when the "Username" search filter was used
- 3. Fixed an issue where the token assignments were not carried over after a scheduled user import for users that were renamed in the directory server
- 4. Fixed an issue where the multi-factor policy for a RADIUS client could not be set to "Token" in certain circumstances
- 5. The HSTS header is set on both successful as well as nonsuccessful HTTP responses